## Bemutató készítése

Bemutató = Prezentáció

Bemutatókészítő alkalmazás: Microsoft PowerPoint, mely az Office 365 ProPlus programcsomag része és minden diák számára ingyenesen letölthető a <u>https://o365.oh.gov.hu/Registration</u> weboldalról (16 éves kor alatt szülő is kell hozzá).

A bemutató diákból áll.

## 1. Háttér beállítása

Tervezés menü, ahol a menüszalag végén Háttér formázása

 Betűk formázása Kezdőlap menü

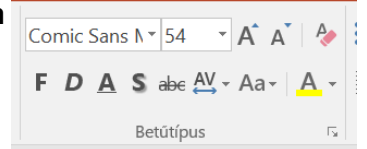

3. **Szöveg igazítása** (pl. a cím középre, egyéb szöveg balra) Kezdőlap menü

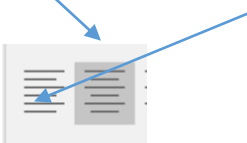

4. Kép beszúrása a számítógépen lévő mappából Beszúrás menü Képek, majd a megnyíló Kép beszúrása című ablakban a megfelelő mappába belépünk, kiválasztjuk a képet, rákattintunk az egérrel és az ablak alján rákattintunk a Beszúrás gombra.

| <ol> <li>Diavetítésre időzítés beállítása<br/>Áttűnések menü, a menüszalag végén</li> </ol> | Továbbítás                   |
|---------------------------------------------------------------------------------------------|------------------------------|
|                                                                                             | 🗹 Ennyi idő után: 00:05,00 🗘 |